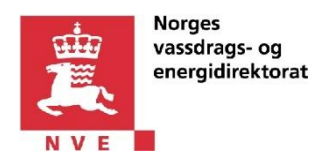

Spenningskvalitet – Brukerveiledning til rapporteringstjenesten

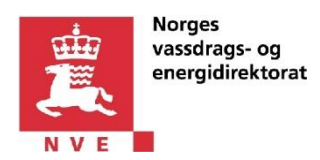

# 1 Innholdsfortegnelse

| Sper | nningskvalitet – Brukerveiledning til rapporteringstjenesten | 1  |
|------|--------------------------------------------------------------|----|
| 1    | Innholdsfortegnelse                                          | 2  |
| 2    | Dokumenthistorikk                                            | 3  |
| 3    | Innledning                                                   | 4  |
| 4    | Trinn for rapportering                                       | 5  |
| 5    | "Forside"-siden                                              | 6  |
| 6    | "Tilgangskontroll"-siden                                     | 6  |
| 7    | "Kontaktinformasjon"-siden                                   | 7  |
| 8    | "PQD-filer"-siden                                            | 7  |
| 9    | "Målepunkter"-siden                                          | 9  |
| 10   | Status på rapportering                                       | 11 |
| 11   | Overføring/levering til NVE                                  | 12 |

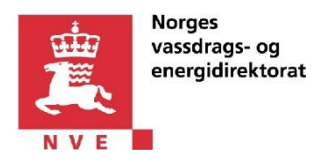

### 2 Dokumenthistorikk

| Dato       | Forfatter | Kommentar                  |
|------------|-----------|----------------------------|
| 29.11.2016 | NVE       | Første versjon             |
| 30.11.2016 | NVE       | Korreksjoner av skrivefeil |

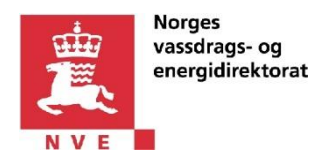

## 3 Innledning

Spenningskvalitet er en løsning for rapportering av spenningskvalitetsdata fra nettselskap til NVE.

Dette dokumentet beskriver kort hvordan løsningen fungerer.

Dersom du trenger faglig informasjon om hva som skal innrapporteres, vennligst les følgende <u>brukerveiledning</u>.

Alt du trenger å vite om spenningskvalitet rapportering finnes ellers på denne siden.

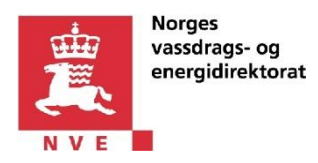

### 4 Trinn for rapportering

Det første skjermbilde man ser etter man kommer til løsningen er forsiden. Her får man oversikt over status for rapportering til enhver tid.

#### Forslag til trinn for rapportering

 Dersom et selskap innrapporterer på vegne av ditt nettselskap, så må du gi nødvendig tilgang til det respektive selskapet.

Dette gjør du på "Tilgangskontroll"-siden.

Deretter kan både du og eventuelt et eksternt selskap innrapportere på vegne av ditt nettselskap. Følg neste trinn uansett scenario.

- 2. Fyll inn kontaktinformasjon på "Kontaktinformasjon"-siden
- 3. Last opp pqd-filer på "PQD-filer"-siden
- 4. Registrer data om målepunkter og knytt disse til pqd-filer. Dette gjør du på "Målepunkter"-siden.
- 5. Når du er ferdig med rapportering og dersom denne ser korrekt ut, så kan du overføre den til NVE ved å klikke på "Overfør til NVE"-knappen som finnes på "Forsiden".

Tips

- Man trenger ikke å laste opp alle pqd-filene før man starter å registrere målepunkter og vice versa. Man kan gå frem og tilbake, fra "PQD-filer"-siden til "Målerpunkter"-siden og laste opp filene eller registrere informasjonen man har tilgjengelig.
- Man kan laste opp filer og registrere målepunkter så lenge rapporten har status "Under registrering", dvs helt inntil den er ferdig overført til NVE.
- Alle feltene må fylles korrekt ut før man kan lagre, ellers vil man få feilmeldinger.

| Spenn<br>Test Net                                                     | ingskvalitet<br>tselskap AS - 2016                                                                                                    | Worozanias (Arminiastissiskab) |
|-----------------------------------------------------------------------|----------------------------------------------------------------------------------------------------|--------------------------------|
| Rapporteringsår<br>2016 ✔                                             |                                                                                                    |                                |
| <sup>:</sup> orside<br>(ontaktinformasjon<br>'QD-filer<br>Målepunkter | Status for innrapportering: Under registrering<br>Vennligst korriger manglene i listen under, før overføring til NVE.                   | Leveringsfrist.<br>01.02.2017  |
| Filgangskontroll                                                      | 1. Kontaktinformasjon           Status: Mangelfull           Vennligst korriger her.                                                    |                                |
|                                                                       | 2. PQD-filer: ) lastet opp, hvorav 0 ikke er knyttet til målepunkter.<br>Status: Mangelfull<br>Vennligst last opp pqd-filer her.        |                                |
|                                                                       | 3. Målepunkter 0 målepunkter er registrert, hvorav 0 mangler pqd-fil(er).<br>Status: Mangelfull<br>Vennligst registrer målepunkter her. |                                |

#### Bildet under viser "Forside"-siden.

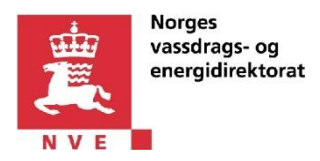

### 5 "Forside"-siden

På denne siden vises status for rapportering til enhver tid, samt en oversikt over eventuelle mangler i rapporteringen.

Manglene er markert med rød, mens dersom alt er korrekt vil dette vises med teksten "Status: OK".

Statusen for rapportering kan være:

- "Under registrering"
- "Overført til NVE"

#### 6 "Tilgangskontroll"-siden

Denne siden **benyttes kun dersom et eksternt selskap skal uføre rapportering** på vegne at ditt nettselskap. I så fall må det eksterne selskapet få spesiell tilgang til løsningen.

Bildet under viser "Tilgangskontroll"-siden.

| Spenn                                                                         | Du er logget inn som 99999999 (AltinnNettselskap)                                                                                                    |
|-------------------------------------------------------------------------------|----------------------------------------------------------------------------------------------------|
| Forside<br>Kontaktinformasjon<br>PQD-filer<br>Målepunkter<br>Tilgangskontroll | Tilgangskontroll for Test Nettselskap AS (999999999) for 2016<br>Her kan man gi tilgang til et ekstra selskap som kan utføre innrapportering på vegne av Test Nettselskap AS, for innrapporteringsåret<br>2016.<br>Dette kommer i tillegg til ansatte i Test Nettselskap AS som skal innrapportere.<br>Vennligst send følgende lenke til kontaktperson i selskapet som utfører innrapportering for Test Nettselskap AS.<br>Lenke til brukerveiledninger<br>Orgnr til eventuelt annet selskapet som skal kunne utføre innrapportering:<br>Lagre og gå til 'Kontaktinformasjon'-siden |

#### Trinn for å gi tilgang til et eksternt selskap

- 1. Klikk "Tilgangskontroll"-lenken i venstre meny
- 2. Tast inn organisasjonsnummeret til det eksterne selskapet
- 3. Klikk "Hent organisasjon"-knappen. Etter noen sekunder vil det vises navnet til det eksterne selskapet, eller en feilmelding (avhengig om organisasjonsnummeret finnes eller ikke).
- 4. Dersom organisasjonsnummeret ble funnet kan du klikke på "Lagre"-knappen.

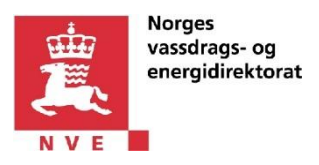

### 7 "Kontaktinformasjon"-siden

Her fyller man inn kontaktinformasjon om nettselskapets kontaktperson for rapportering av spenningskvalitet. NVE vil henvende seg til denne personen ved behov.

Bildet under viser en "Kontaktinformasjon"-side med feilmeldinger.

| Forside<br>Kontaktinformasjon<br>PQD-filer | Kontaktinformasjon fo<br>Her fyller du informasjon o<br>NVE vil henvende seg til d | r Test Nettselskap AS (9<br>om kontaktperson for innrap)<br>denne personen ved behov. | 99999999) for 2016<br>porteringsåret 2016.                |                              |  |
|--------------------------------------------|------------------------------------------------------------------------------------|---------------------------------------------------------------------------------------|-----------------------------------------------------------|------------------------------|--|
| Målepunkter                                | Feltene merkerte med * e                                                           | r obligatoriske.                                                                      |                                                           |                              |  |
| i ligangskontroli                          | Kontaktperson i Test<br>Navn:*<br>E-post:*<br>Telefonnummer:*                      | Nettselskap AS, for innrapp                                                           | x 1 Ugyldig e-postadresse<br>2 Telfonnummeret er obligati | Navnet er obligatorisk orisk |  |
|                                            | Kommentar til innrap                                                               | porteringen                                                                           |                                                           |                              |  |

### 8 "PQD-filer"-siden

På denne siden kan du laste opp pqd-filer.

Det finnes ingen "Lagre"-knapp på denne siden, men filene lagres med en gang etter at de er lastet opp.

#### Tips

- Man kan laste opp flere filer samtidig, men størrelsen på alle filene som lastes opp samtidig må ikke overskride 400MB.
- Man kan sortere filene ved å klikke på kolonnene "Navn", "Date modified", "Størrelse"
- Dersom man har lastet opp mange filer så kan det være nyttig å bruke "Filtrer etter". Tast inn en sekvens som du forventer å finne i filnavnet, så vil det vises kun de respektive filene i tabellen.

For å få tilbake oversikten over alle filene klikk på "Oppdater"-knappen

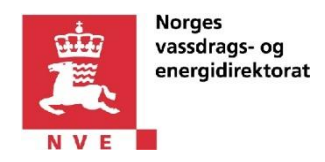

Bildet under viser "PQD-filer"-siden før man har begynt å laste opp filer.

| Spen<br>Test N                                                                | ning:<br>lettsel:                                                                       | skvalitet<br>skap AS - 2016                                                                                                    |  |       |               |                 |             |                                |
|-------------------------------------------------------------------------------|-----------------------------------------------------------------------------------------|----------------------------------------------------------------------------------------------------|--|-------|---------------|-----------------|-------------|--------------------------------|
| Forside<br>Kontaktinformasjon<br>PQD-filer<br>Målepunkter<br>Tilgangskontroll | Pqd-f<br>På der<br>I tabel<br>For å I<br>For å s<br>Tilknyl<br>ikke.<br>Det an<br>Man k | Pqd-filer lastet opp på vegne av Test Nettselskap AS (999999999) for 2016 På denne siden laster du opp pqd-filene som skal knyttes til målepunkter. I tabellen under vises pqd-filene som allerede er lastet opp. For å laste opp nye pqd-filer. Nitikk på Talsenom"-knappen. I vinduet som åpnes velger du filene, og deretter kilikker du på "Last opp"-knappen. For å sleete en fil: Kilikk på raden som inneholder filen. Deretter kilikker du på "X"-knappen av tabellen. Tilknyttingen mellom pqd-filer og målepunkter gjøres på "Målepunkter"-siden. Opplasting av pqd-filer kan gjøres uavhengig om man har registrert m kikke. Det anbefalles at man laster opp flest mulig av pqd-filene for innrapporteringsåret, slik at man har dem tilgjøngelig når man kommer til "Målepunkter" Man kan når som helst laste opp. Maksimum størrelse for filene som kan lastes opp på en gang må ikke overskrive 400 MB. |  |       |               |                 |             | iålepunkt(er) elle<br>"-siden. |
|                                                                               | ×                                                                                       | 2<br>Navo                                                                                                    |  |       | Date modified | Filtr           | er etter:   | Størrelse                      |
|                                                                               |                                                                                         |                                                                                                    |  | Inger | data å vise   |                 |             |                                |
|                                                                               |                                                                                         |                                                                                                    |  |       |               | Slipp filer her | Bla gjennom | Last opp                       |

**For å laste opp pqd-filer** klikk på "Bla gjennom...", velg ønskede filer (man kan velge flere), klikk "OK", og deretter "Last opp".

Bildet av "PQD-filer"-siden med filene som ble lastet opp .Legg merke til knappene "Slett" og "Oppdater".

| Forside<br>Contaktinformasjon<br>POD-filer<br>Aålepunkter<br>Filgangskontroll | På denne siden laster du opp påd-filene som skal knyttes til målepunkter.<br>I tabelien under vises påd-filene som skal knyttes til målepunkter.<br>I tabelien under vises påd-filer. Klikk på "Bila gjennom"-knappen. I vinduet som åpnes velger du filene, og deretter klikker du på "Last opp"-knappen.<br>For å laste opp nye påd-filer. Klikk på "Bila gjennom"-knappen. I vinduet som åpnes velger du filene, og deretter klikker du på "Last opp"-knappen.<br>For å laste opp nye påd-filer klikk på "Bila gjennom"-knappen. I vinduet som åpnes velger du filene, og deretter klikker du på "Last opp"-knappen.<br>For å slete om fik Klikk på "Bila gjennom"-knappen. I vinduet som åpnes velger du filene, og deretter klikker du på "Last opp"-knappen.<br>Tilknyttingen mellom påd-filer og målepunkter gjøres på "Målepunkter"-siden. Opplasting av påd-filer kan gjøres uavhengig om man har registrert målepunkter"-<br>Det anbefalles at man laster opp flest mulig av påd-filene for innrapporteringsåret, slik at man har dem tilgjøreglig når man kommer til "Målepunkter"-siden.<br>Man kan når som helt laste opp påd-filer og deretter knytte til målepunkter, så lenge innrapporteringen kikke er overfart til NVE.<br>Kun påd-filer kan lastes opp. Maksimum størrelse for filene som kan lastes opp på en gang må ikke overskrive 400 MB. |  |                     |                |  |  |  |
|-------------------------------------------------------------------------------|----------------------------------------------------------------------------------------------------|--|---------------------|----------------|--|--|--|
|                                                                               | ×                                                                                                    |  |                     | Filtrer etter: |  |  |  |
|                                                                               | Navn                                                                                                    |  | Date modified       | Størrelse      |  |  |  |
|                                                                               | KH 47kV.pqd                                                                                                    |  | 29.11.2016 15:41:28 | 40,25 M        |  |  |  |
|                                                                               | Sagene 11kV.pqd                                                                                                    |  | 29.11.2016 15:41:28 | 40,84 M        |  |  |  |
|                                                                               | Sagene 132kV.pqd                                                                                                    |  | 29.11.2016 15:41:28 | 26,32 N        |  |  |  |
|                                                                               | Sandvika 10kV.pqd                                                                                                    |  | 29.11.2016 15:41:28 | 41,32 N        |  |  |  |
|                                                                               |                                                                                                    |  |                     |                |  |  |  |

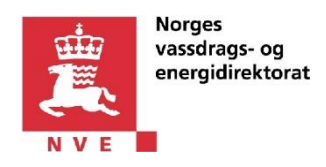

### 9 "Målepunkter"-siden

På denne side registrerer man målepunkter og knytter dem til PQD-filer.

#### Viktige ikoner og lenker på siden:

| <b>*</b>   | Betyr "sammentrukket"-visning. Klikk på denne vil føre til at data om målepunktet vises detaljert, slik at man kan redigere den.                                                                                                    |
|------------|----------------------------------------------------------------------------------------------------|
|            | Betyr "ekspandert"-visning. Klikk på denne vil trekke sammen den detaljerte visningen om målepunktet, slik at den vises forkortet og samlet på en linje.                                                                                                    |
| 0          | Feilmelding-ikonen som indikerer en feil relatert til feltet ikonen hører til. For å lese feilmeldingen fører du musen over ikonen. <i>Klikk på ikonen har ingen effekt</i> .                                                                                                    |
| "Ny"       | Brukes til å registrere en nytt målepunkt eller for å knytte et målepunkt til en pqd-fil som ikke er knyttet til en pqd-fil fra før.                                                                                                    |
| "Rediger"  | Brukes til å endre eksisterende målepunkt eller for å endre hvilken pqd-fil som er knyttet til målepunktet.                                                                                                    |
| "Slett"    | Brukes til å slette målepunkter eller tilknyttingen mellom et målepunkt og en pqd-fil.<br>NB! "Slett" av tilknyttingen mellom målepunkt og en pqd-fil vil ikke føre til fysisk sletting av<br>pqd-filen. Dersom man ønsker å slette fysisk en pqd-fil så må man gjøre dette på "PQD-filer"-<br>siden. |
| "Oppdater" | Lagrer informasjonen om målepunktet eller om koblingen mellom målepunktet og valgt pqd-fil.                                                                                                    |
| "Avbryt"   | Avbryter operasjonen og data blir uendret.                                                                                                    |

#### Aller første gang du kommer til "Målepunkter"-siden vil du se et bilde slik som under.

Klikk på "Ny" for å starte registrering. Når du er ferdig med registreringen klikker du på "Oppdater".

| Spenn Spenn                                                                | ingskvalitet                                                                                                    |                                                                                                    |                                                                 |                                                                            |                                               |                                     | Du er logget inn                              | som <b>9999999</b>                  | 999 (Altinni                     | Nettselskap                | ))        |                 |
|----------------------------------------------------------------------------|----------------------------------------------------------------------------------------------------|----------------------------------------------------------------------------------------------------|-----------------------------------------------------------------|----------------------------------------------------------------------------|-----------------------------------------------|-------------------------------------|-----------------------------------------------|-------------------------------------|----------------------------------|----------------------------|-----------|-----------------|
| Forside                                                                    | ttselskap AS - 20<br>Nålepunkter registre                                                                                          | 16<br>ert på vegne av Tes                                                                                                    | t Nettsels                                                      | kap AS (9999                                                               | 99999) for 2016                               |                                     |                                               |                                     |                                  |                            |           | _               |
| Kontaktinformasjon p<br>PQD-filer F<br>Vålepunkter N<br>Tilgangskontroll F | 'å denne siden registre<br>'or å registrere nytt mål<br>tabellen under kan mar<br>/an kan når som helst r<br>eltene merkerte med * | r du målepunkter og k<br>lepunkt klikk på "Ny"-le<br>in legge til, endre, sam<br>registrere/endre måler<br>* er obligatoriske. | nytter dem s<br>enken og fyl<br>it slette måle<br>sunkter, last | til pqd-fil(er).<br>II ut feltene. Dere<br>epunkter.<br>te opp pqd-filer o | etter klikker du på "<br>Ig deretter knytte d | Oppdater"-lenke<br>em til målepunkt | en. Når dette er gjor<br>ter, så lenge innrap | t vil du kunne k<br>porteringen ikk | knytte pqd-file<br>e er overført | er til målepun<br>til NVE. | ktet.     |                 |
|                                                                            | Ny                                                                                                    | Navn<br>på<br>målepunkt                                                                                                    | UTM<br>sone                                                     | UTM<br>koordinat<br>ØST                                                    | UTM<br>koordinat<br>NORD                      | Fylke                               | Kommune                                       | Nominell<br>spenning<br>(kV)        | Minste<br>Ik2,min<br>(kA)        | Største<br>Ik2,min<br>(kA) | Type nett | Syste<br>jordin |

#### NB! Etter den første registreringen vil informasjon om målepunktet vises sammentrukket.

Dersom du ønsker å redigere den, eller dersom du ønsker å knytte en pqd-fil til målepunktet må du klikke på 📇 knappen som vises i følgende bilde:

| Norges<br>vassdrags-<br>energidirek                                | og<br>torat                                        |                                                                                                    |                                                                                                    |                                                         |                                                                             |                                            |                                    |                                             |
|--------------------------------------------------------------------|----------------------------------------------------|----------------------------------------------------------------------------------------------------|----------------------------------------------------------------------------------------------------|---------------------------------------------------------|-----------------------------------------------------------------------------|--------------------------------------------|------------------------------------|---------------------------------------------|
| Spenr<br>Test Ne                                                   | ningskv<br>ettselska<br>Målep                      | valitet<br>p AS - 2016<br>punkter registrert                                                                        | på vegne av Test №                                                                                                    | Vettselsk                                               | ap AS (9999999                                                              | 199) for 2016                              |                                    |                                             |
| Kontaktinformasjon<br>PQD-filer<br>Målepunkter<br>Tilgangskontroll | På der<br>For å r<br>I tabell<br>Man ka<br>Feltene | nne siden registrer d<br>registrere nytt målep<br>en under kan man k<br>an når som helst reg<br>e merkerte med * er | u målepunkter og knyt<br>unkt klikk på "Ny"-lenk<br>ogge til, endre, samt sl<br>istrere/endre målepun<br>obligatoriske. | tter dem t<br>ken og fyll<br>lette måle<br>ikter, laste | il pqd-fil(er).<br>ut feltene. Deretter<br>punkter.<br>e opp pqd-filer og d | - klikker du på "Opp<br>eretter knytte dem | odater"-lenken.<br>til målepunkter | . Når dette er gjort<br>r, så lenge innrapp |
|                                                                    |                                                    | Ny                                                                                                    | Navn<br>på<br>målepunkt                                                                                                 | UTM<br>sone                                             | UTM<br>koordinat<br>ØST                                                     | UTM<br>koordinat<br>NORD                   | Fylke                              | Kommune                                     |
|                                                                    | t                                                  | Rediger Slett                                                                                                    | Målepunkt 1                                                                                                    | 33                                                      | 123456,1234                                                                 | 23455,0000                                 | Buskerud                           | Gol                                         |

Etter klikk på 🔄 vil man få et skjermbilde der man kan redigere målepunktet og/eller opprette en tilknyting til en pqd-fil. Velg ønsket pqd-fil og klikk "Oppdater".

VIKTIG: Det eneste tilfellet der flere pqd-filer skal knyttes til samme målepunkt er hvis filene er fra måleinstrument tilkoblet nettet i samme punkt, men dekker ulike tidsrom av året.

| Kontaktinformasjon<br>PQD-filer<br>Målepunkter | På den<br>For å re<br>I tabelle | ne siden registrer de<br>gistrere nytt målep<br>en under kan man le | u målepunkter og kr<br>unkt klikk på "Ny"-le                                               | nytter dem t                    | il pqd-fil(er).                                                                    |                                                                 |                                            |                                                      |                                                                     |                                                                  |                                                    |
|------------------------------------------------|---------------------------------|---------------------------------------------------------------------|--------------------------------------------------------------------------------------------|---------------------------------|------------------------------------------------------------------------------------|-----------------------------------------------------------------|--------------------------------------------|------------------------------------------------------|---------------------------------------------------------------------|------------------------------------------------------------------|----------------------------------------------------|
| ligangskontroll                                | Man ka<br>Feltene               | n når som helst reg<br>merkerte med * er<br>Ny                      | pge til, entile, samt<br>istrere/endre målepi<br>obligatoriske.<br>Navn<br>på<br>målepunkt | UTM<br>sone                     | ut feltene. Derette<br>punkter.<br>e opp pqd-filer og d<br>UTM<br>koordinat<br>ØST | r klikker du på "Opp<br>leretter knytte dem<br>UTM<br>koordinat | pdater"-lenken<br>til målepunkter<br>Fylke | Når dette er gjort<br>r, så lenge innrapp<br>Kommune | vil du kunne kr<br>porteringen ikke<br>Nominell<br>spenning<br>(kv) | nytte pqd-filer<br>e er overført ti<br>Minste<br>Ik2,min<br>(kA) | til målepu<br>I NVE.<br>Største<br>Ik2,min<br>(kA) |
|                                                |                                 | Rediger Slett                                                       | Målepunkt 1                                                                                | 33                              | 123456,1234                                                                        | 23455,0000                                                      | Buskerud                                   | Gol                                                  | 0,4                                                                 | 12,3000                                                          | 45,100                                             |
|                                                |                                 | Rediger Slett Ny Po Pqd-fil(er) tilke                               | Målepunkt 1<br>qd-fil(er) tilknyttet<br>nyttet til målepur                                 | 33<br>til målepun<br>nktet (*): | 123456,1234                                                                        | 23455,0000                                                      | Buskerud                                   | Gol                                                  | 0,4                                                                 | 12,3000                                                          | (10                                                |

Ved registrering av data om målepunkter er det viktig å registrere korrekt. Brukerveiledning til tilleggsopplysninger som skal registreres finnes <u>her</u>.

Dersom man registrerer feil vil man se ikonet <sup>1</sup> ved siden av de respektive feltene. Ikonet vil forsvinne dersom man retter feilene. Det er ikke mulig å lagre et målepunkt med feil.

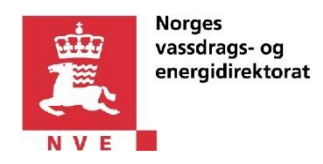

Bildet under viser et eks på registrering med feil.

| - Test Ne                                                          | liseiskap AS - 2016                                                                                                    |                                                                                                    |                                                           |                                                                        |                                   |                      |                                     |                                    |
|--------------------------------------------------------------------|----------------------------------------------------------------------------------------------------|----------------------------------------------------------------------------------------------------|-----------------------------------------------------------|------------------------------------------------------------------------|-----------------------------------|----------------------|-------------------------------------|------------------------------------|
| Forside                                                            | Målepunkter registrert                                                                                                    | på vegne av Test                                                                                                    | Nettsels                                                  | ap AS (99999                                                           | 99999) for 2                      | 016                  |                                     |                                    |
| Kontaktinformasjon<br>PQD-filer<br>Målepunkter<br>Tilgangskontroll | På denne siden registrer o<br>For å registrere nytt målep<br>I tabellen under kan man l<br>Man kan når som helst reg<br>Feltene merkerte med * er | lu målepunkter og kn<br>punkt klikk på "Ny"-ler<br>egge til, endre, samt<br>jistrere/endre målepu<br>obligatoriske. | ytter dem t<br>nken og fyl<br>slette måle<br>inkter, last | il pqd-fil(er).<br>I ut feltene. Dere<br>punkter.<br>e opp pqd-filer o | tter klikker du<br>g deretter kny | ı på "Oj<br>rtte den | ppdater"-lenker<br>n til målepunkte | n. Når dette er<br>er, så lenge in |
|                                                                    | Ny                                                                                                    | Navn<br>på<br>målepunkt                                                                                             | UTM<br>sone                                               | UTM<br>koordinat<br>ØST                                                | UTM<br>koordina<br>NORD           | t                    | Fylke                               | Kommu                              |
|                                                                    | Navn på måle                                                                                                    | punkt:*                                                                                                    |                                                           |                                                                        |                                   | 0                    | Fylke:*                             |                                    |
|                                                                    | UTM-sone:*                                                                                                    |                                                                                                    |                                                           |                                                                        | •                                 | Obl                  | igatorisk felt                      |                                    |
|                                                                    | UTM-koordina                                                                                                    | t ØST:*                                                                                                    |                                                           |                                                                        |                                   | 0                    | Minste Ik2,                         | nin (kA):*                         |
|                                                                    | UTM-koordina                                                                                                    | t NORD:*                                                                                                    |                                                           |                                                                        |                                   | 0                    | Største Ik2,                        | min (kA):*                         |
|                                                                    | Produsent må                                                                                                    | leinstrument:*                                                                                                    |                                                           |                                                                        |                                   |                      |                                     |                                    |
|                                                                    | Kommentar:                                                                                                    |                                                                                                    |                                                           |                                                                        |                                   |                      |                                     |                                    |

#### TIPS

Det er mulig å registrere informasjon om målepunktene først og knytte pqd-filer til dem senere. Man kan altså gå til "PQD-filer"-siden og laste opp nye pqd-filer eller fjerne eksisterende, og deretter fortsette med registrering av målepunkter på "Målepunkter"-siden.

### 10 Status på rapportering

Dersom du er ferdig med rapporteringen kan du overføre den til NVE ved å klikke på "Overfør til NVE"knappen på "Forside"-siden.

Status på rapportering og eventuelle mangler vises til enhver tid på "Forsiden".

"Mangler" betyr minst en av følgende:

- 1. "Kontaktinformasjon"-siden er ikke ferdig utfylt.
- 2. På "PQD-filer"-siden finnes filer som ikke er tilknyttet til målepunkter.

Løsning for dette: Knytte de respektive pqd-filene til målepunkter. Filer som ikke skal knyttes til målepunknter må slettes fra "PQD-filer"-siden.

3. På "Målepunkter"-siden finnes målepunkter som ikke er tilknyttet til pqd-filer. Løsningen for dette er å knytte de respektive målepunktene til pqd-filer. Målepunkter som ikke skal knyttes til pqd-filer må slettes.

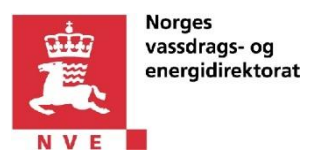

### 11 Overføring/levering til NVE

Dersom du er ferdig med rapporteringen kan du overføre den til NVE ved å klikke på "**Overfør til NVE**"-knappen som finnes på "Forside"-siden.

Da vil det vises et vindu som informerer om status på innrapportering.

Dersom rapporten har mangler vil den ikke kunne overføres til NVE.

Bildet under viser et eks på forsøk på overføring med feil, etter klikk på "Overfør til NVE"-knappen.

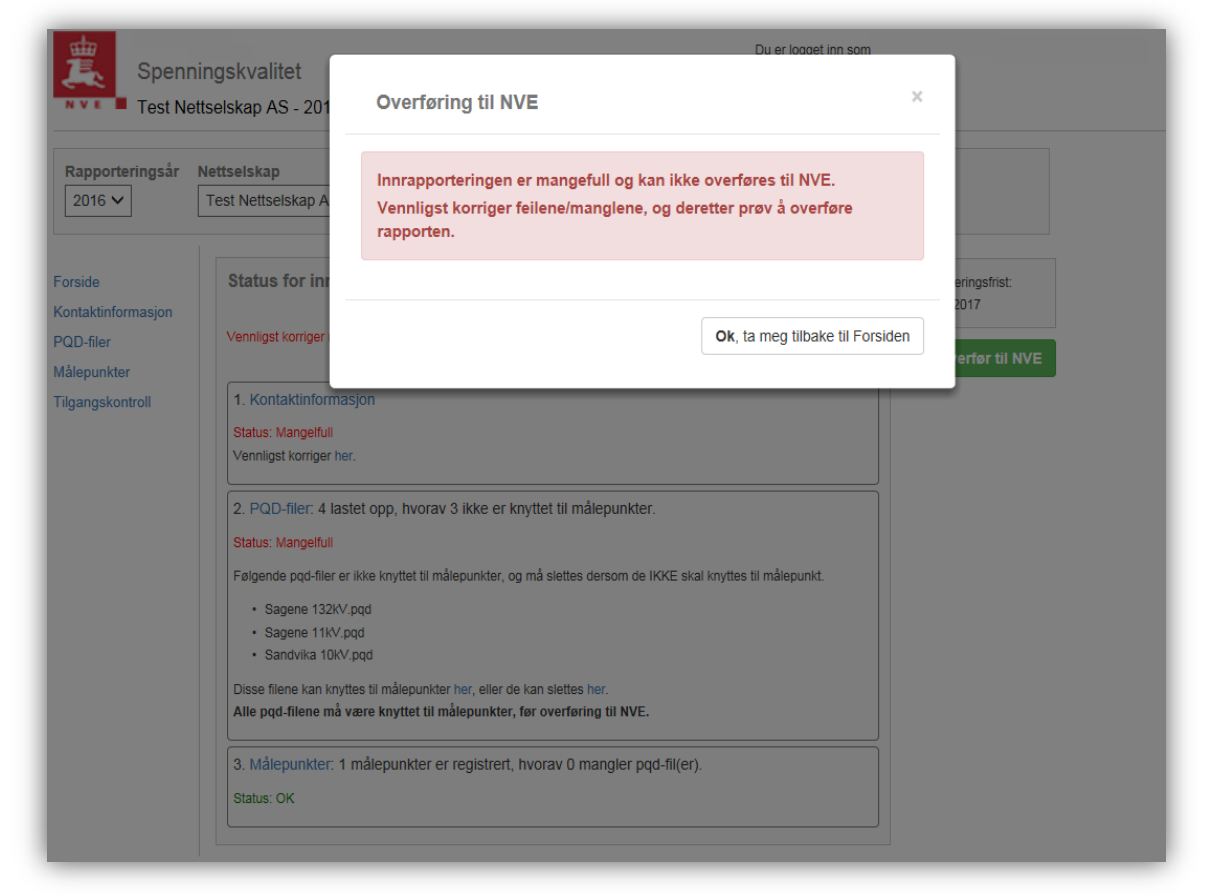

Når alle manglene er løst så kan man overføre rapporteringen til NVE.

VIKTIG: Etter rapporteringen er overført til NVE vil det ikke være mulig å registrere noe eller å laste opp filer. NVE vil kunne gjenåpne rapporten for korrigering ved behov. Kun da vil det være mulig å gjøre endringen i rapporteringen.

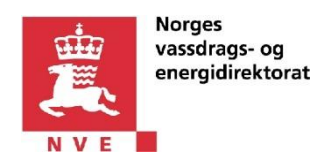

Bildet under viser et eks på forsøk på overføring uten feil, etter klikk på "Overfør til NVE"-knappen.

| Rapporteringsår                            | Nettselskap<br>Test Nettselskap AS                     | Innrapporteringen ser korrekt ut og kan            | overføres til NVE.                |
|--------------------------------------------|--------------------------------------------------------|----------------------------------------------------|-----------------------------------|
| Forside<br>Kontaktinformasjon<br>PQD-filer | Status for innrap:                                     | Nei, jeg ønsker ikke å overføre nå                 | Ja, jeg ønsker å overføre til NVE |
| Målepunkter<br>Tilgangskontroll            | 1. Kontaktinformasjon<br>Status: OK. Kontaktperson: fs | d                                                  |                                   |
|                                            | 2. PQD-filer: 1 lastet opp,<br>Status: OK              | hvorav 0 ikke er knyttet til målepunkter.          |                                   |
|                                            | 3. Målepunkter: 1 målepu<br>Status: OK                 | nkter er registrert, hvorav 0 mangler pqd-fil(er). |                                   |